# QUERY INVENTORY STOCK PRICES

| eFinancePLUS<br>a PLUS 360 Application | eFinancePlus - CISD - EFP5.1 - DEV | TEST 5/5/16 |
|----------------------------------------|------------------------------------|-------------|
| Main Menu 🔹 🔍                          | 8                                  |             |
| Fund Accounting                        | +                                  |             |
|                                        | /orites                            | ×           |
| Human Resources                        | ances                              | •           |
| 🕤 🛛 Warehouse Inventory <              |                                    |             |
|                                        | Catalog                            |             |
| e-Forms & Tools                        | Catalog Summary Report             | =           |
|                                        | Transactions Report                |             |
|                                        | Order Listing                      |             |
|                                        | Ordered Materials                  |             |
|                                        | Recommendations Report             |             |
|                                        | Status Report                      |             |
|                                        | on Listing                         |             |
|                                        | mber Table                         | -           |

### Warehouse Inventory

| eFinancePLUS<br>a PLUS 360 Application                                                                                                    | eFinancePlus - CISD - EFP5.1 - DEV TEST 5/5/16                                                                                                    |
|----------------------------------------------------------------------------------------------------|----------------------------------------------------------------------------------------------------|
| Main Menu 🔹 🔍                                                                                                    | 8                                                                                                    |
| <ul> <li>Warehouse Inventory</li> <li>Entry &amp; Processing</li> <li>Reports &gt;</li> <li>Reference Tables</li> <li>District-Defined</li> </ul> | Warehouse Reports<br>Back Ordered Items<br>Departmental Charge Summary<br>Inventory Catalog Detail<br>Inventory Catalog Summary<br>Inventory Count Report<br>Inventory Obsolescence Report<br>Inventory Status Report<br>Inventory Transactions<br>Request Status<br>Stock Item Labels<br>Unfilled Requests<br>Usage Reports<br>Warehouse Transactions<br>Report |

## Reports - Inventory Catalog Detail

| 🕀 🛅 🗎 🚳 🍯 🖺 🖯            | ☆ ☆ ◇                               | 🖻 🛨               |   |
|--------------------------|-------------------------------------|-------------------|---|
| Date: 09/28/2016 Period: | 9/16                                |                   |   |
| Report Information       |                                     |                   |   |
|                          |                                     |                   |   |
| The Inventory C          | atalog Detail report will print a d | etailed           |   |
| listing of the inv       | ntory catalog.                      |                   |   |
|                          |                                     |                   |   |
| Report Sort Option       | S                                   |                   |   |
|                          |                                     |                   |   |
| Order By Stock Nu        | mber Order By Description           |                   |   |
| 545                      |                                     |                   |   |
| Report Criteria          |                                     |                   |   |
| Warehouse                |                                     | ✓ Discontinued    | v |
| Stock Number             | Q                                   | Inventory Account | Q |
| Area                     |                                     | Expense Account   | Q |
| Aisle                    |                                     | Last Ordered      |   |
|                          |                                     |                   |   |

### Choose Sort Order Click OK

| PLUS<br>360                                                                                                    | eFinancePLUS<br>a PLUS 360 Application       | Inventory       | tory Catalog Detail Report - CISD - EFP5.1 - DEV TEST 5/5/16 |     |                   |   |   |  |
|----------------------------------------------------------------------------------------------------|----------------------------------------------|-----------------|--------------------------------------------------------------|-----|-------------------|---|---|--|
|                                                                                                    |                                              |                 |                                                              |     |                   |   |   |  |
| Ð                                                                                                    | 1 🗎 🔍                                        | 🔤  🕅            | 3 合合 🔷                                                       | 值 ★ |                   |   |   |  |
| Date: 09/28/2016 Period: 9/16                                                                                                    |                                              |                 |                                                              |     |                   |   |   |  |
| Report Information  The Inventory Catalog Detail report will print a detailed listing of the inventory catalog.  Report Sort Options |                                              |                 |                                                              |     |                   |   |   |  |
|                                                                                                    | G Order by Stock Number Order by Description |                 |                                                              |     |                   |   |   |  |
|                                                                                                    |                                              | Report Criteria |                                                              |     |                   |   |   |  |
|                                                                                                    |                                              | Warehouse       | 727N - NORTH WAREHOUSE                                       |     | - Discontinued    | Ŧ |   |  |
|                                                                                                    |                                              | Stock Number    | 690201 Q                                                     |     | entory Account    |   | Q |  |
|                                                                                                    |                                              | Area            |                                                              |     | L_∧pense Account  |   | Q |  |
|                                                                                                    |                                              | Aisle           |                                                              |     | Last Ordered      |   |   |  |
|                                                                                                    |                                              | Bin/Shelf       |                                                              |     | Expected Delivery |   |   |  |
|                                                                                                    |                                              | Reorder Point   |                                                              |     | Last Received     |   |   |  |
|                                                                                                    |                                              | Safety Point    |                                                              |     | Last Issued       |   |   |  |

Choose the warehouse from the drop down menu Enter the Stock Number or leave blank for all inventory items Click OK

| PLUS<br>360 | eFinancePLUS<br>a PLUS 360 Application | Rec | quest Status R            | eport - CISD - E                         | FP5.1 - DEV TEST 5/5/16                                                        | ELLIE BERGERON 🏼 🎴 |
|-------------|----------------------------------------|-----|---------------------------|------------------------------------------|--------------------------------------------------------------------------------|--------------------|
| +           | <b>İ</b> 🔒 🖉                           | 6   | BB                        | 合 合                                      | ♦ @ ★                                                                          |                    |
|             |                                        |     | Report                    | Information                              |                                                                                |                    |
|             |                                        |     | <b></b>                   | nis renort will nrint t                  | he status of warehouse requests Print-CISD-EFP6.1-DEV TEST 5/5/16  reqstat.rpt |                    |
|             |                                        |     | Repor                     | Destination                              | File Options                                                                   |                    |
|             |                                        |     | Reque<br>Wareh            | <ul> <li>File</li> <li>Screen</li> </ul> | File Name B/rpt/regstat.rpt                                                    |                    |
|             |                                        |     | Stock<br>Date F           | Excel                                    | Excel Options                                                                  |                    |
|             |                                        |     | Reque<br>Date F<br>Ship C |                                          | Data Option № Totals    Run in the Background                                  |                    |
|             |                                        |     | Comm<br>BUDGE             |                                          | OK Back                                                                        |                    |
|             |                                        |     | Project<br>Request        | t Year                                   | • Can Advanced                                                                 |                    |

#### To view from Screen – Click OK

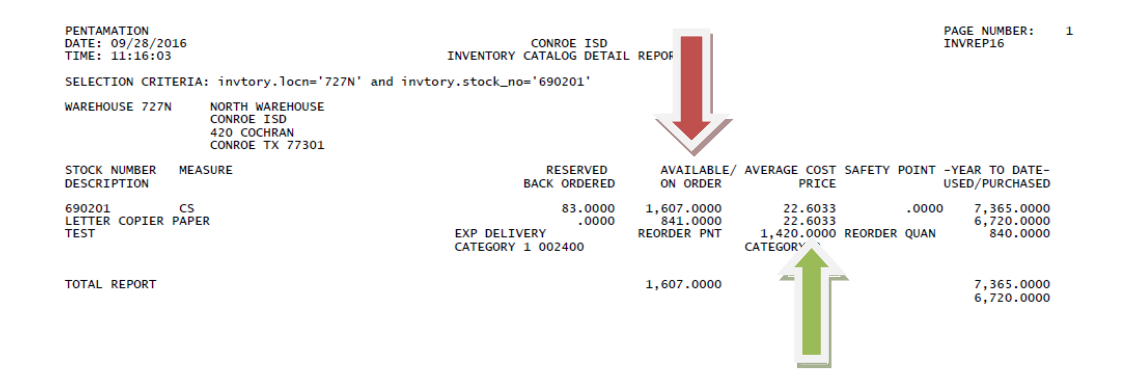

AVAILABLE QUANTITY AVERAGE COST